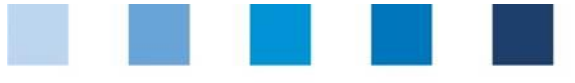

Quality Assurance. From farm to shop.

## Short Database Instruction Management of Unannounced Audits

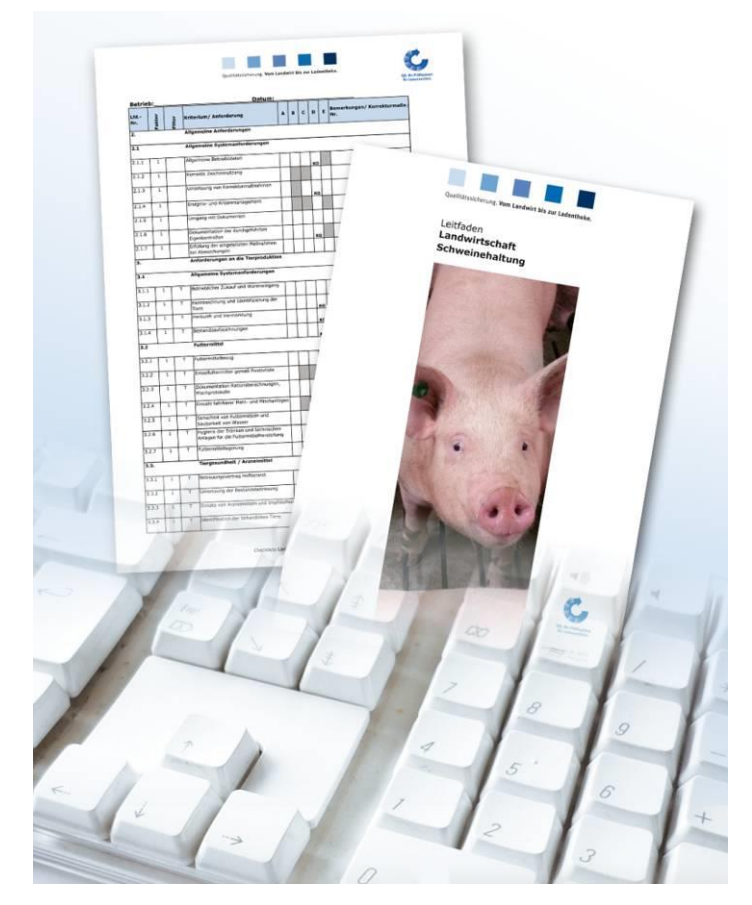

#### List of contents

| 1   | Login to the database 2                                               |
|-----|-----------------------------------------------------------------------|
| 1.1 | Forgot your passwort?2                                                |
| 2   | Planning and conduction of unannounced audits                         |
| 2.1 | Filter locations by audit type2                                       |
| 2.2 | 2 Number of unannounced spotaudits at the stage agriculture           |
| 2.3 | 8 Number of unannounced spotaudits conducted at the stage agriculture |

**Hint**: Please note that you should not use the "back"-button of your browser. Please note as well that you should not click any button before a page has been fully loaded. The website's loading status is displayed by your browser

**Please note**: If you need a placeholder, please enter a percentage sign (%), i.e. if you need to filter by name, location number etc.

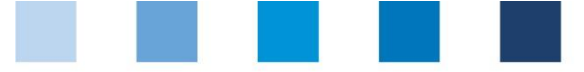

Quality Assurance. From farm to shop.

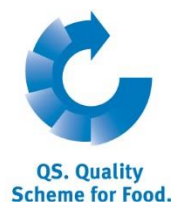

Database

## 1 Login to the database

http://www.qs-plattform.de/index english.html

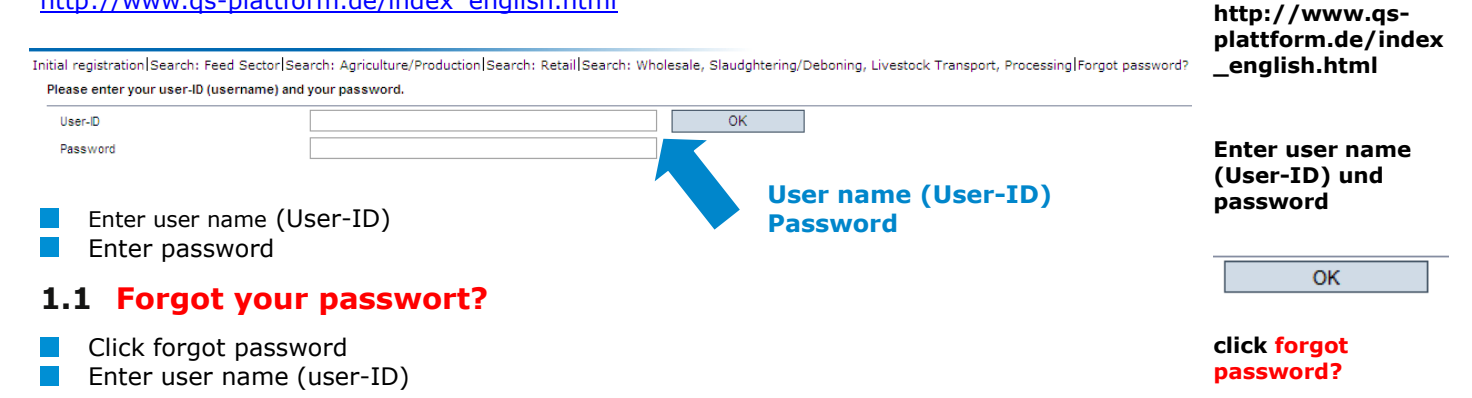

A new password will be sent via email to the email-address entered for you in the database.

### 2 Planning and conduction of unannounced audits

#### 2.1 Filter locations by audit type

Open menu item "locations"

Click

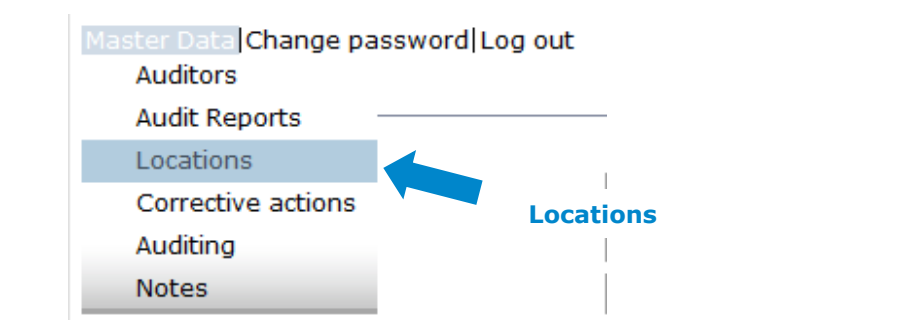

to display all registered locations

#### **Filtering options**

Locations

- Use the drop down-list "auditing" to filter locations by "unannounced audits" or "additional unannounced spotaudits"
- If necessary, further narrow search results by using filtering options, i.e production scope

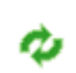

¢ 🖪 🗙 Standorte Search criteri ~ Name Location number QS-ID Registered reg. Postal Code City QS status Choice for change of certificat ~ Main company only Release (last regular audit) to Extention of Certifica Release (last regular audit) fr Approval date from Approval date to Standorte mit Anerk Expiration of audit from Expiration of audit unti Blocked Date of deregistration from Date of deregistration to Production scope ~ Type of audit Bundled by R 🗃 Locations (3009) Hähnchenmast + Pekingentenaufzucht Meiks Stall 145478457412456 QS Anwärte 145875214789542 (3001) Hähnche

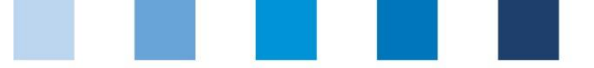

Quality Assurance. From farm to shop.

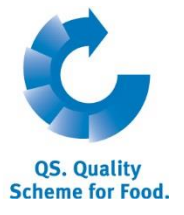

#### 2.2 Number of unannounced spotaudits at the stage agriculture

#### (Menu item for authorizing auditors only)

At the stage agriculture, unannounced spotaudits need to be conducted only for a certain amount of locations. On **1. July** of each year, the absolute number of spotaudits per coordinator and production branch that need to be conducted by your certification body will be displayed under the menu item "Number of locations per production scope (SPOTaudits)". Companies registered after 01. July do not change the number of spotaudits that need to be conducted. Those companies will be taken into account only during the next query period. Number of locations per production scope (SPOTaudits)

Open menu item "Number of locations per production scope (SPOTaudits)"

| Certification bodies<br>Audit Reports<br>Number of locations per production scope (SPOTaudits)<br>Registration of small producers of feed materials<br>Company (QS inspection)<br>Locations<br>Corrective actions<br>Auditing | Number of locations per<br>production scope<br>(SPOTaudits) |
|----------------------------------------------------------------------------------------------------|-------------------------------------------------------------|
|                                                                                                    |                                                             |

Number of locations per production scope where an additional unannounced SPOTaudit has to be conducted.

|   | Datum      | Cattle | Pig | Poultry | Co                                |
|---|------------|--------|-----|---------|-----------------------------------|
| @ | 02.04.2013 | 0      | 1   | 0       | (403173572<br>Qualitätsma<br>GmbH |
| 0 | 02.04.2013 | 0      | 1   | 0       | (404847317<br>Bündler QS          |

# 2.3 Number of unannounced spotaudits conducted at the stage agriculture

Open menu item "Locations"

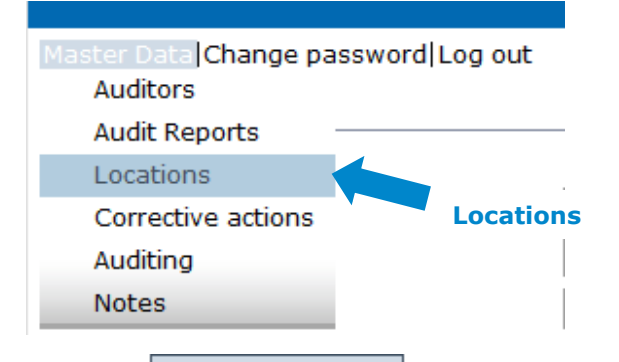

Click Audit planning at the very bottom of the screen

In the Excel download file you can see at which locations(s) the spotaudit has been conducted already

Audit planning

| Auditing                | Social cond. | Spotaudit | Blocked |
|-------------------------|--------------|-----------|---------|
| unannounced reg. audits | No           | No        | No      |
| unannounced reg. audits | No           | No        | No      |
| unannounced reg. audits | No           | No        | No      |
| unannounced reg. audits | No           | No        | No      |

#### QS Qualität und Sicherheit GmbH

MD: Dr. Hermann-Josef Nienhoff Schedestraße 1-3, 53113 Bonn Tel +49 228 35068-0 <u>info@q-s.de</u>